## Q 機器の接続サイズを変更したい

## A プロパティの[接続口情報]で変更します

[機器器具]タブで配置する機器器具を選択します。

1 [パラメータ]タブで機器の接続位置の外形サイズを変更します。

| アン         1/5         1/5         1/5           アン         1/5         1/5         1/5           アン         1/5         1/5         1/5           アン         1/5         1/5         1/5           アン         1/5         1/5         1/5           アン         1/5         1/5         1/5           アン         1/5         1/5         1/5           ア         1/5         1/5         1/5           ア         1/5         1/5         1/5           ア         1/5         1/5         1/5           1/5         1/5         1/5         1/5           1/5         1/5         1/5         1/5           1/5         1/5         1/5         1/5           1/5         1/5         1/5         1/5           1/5         1/5         1/5         1/5           1/5         1/5         1/5         1/5           1/5         1/5         1/5         1/5           1/5         1/5         1/5         1/5           1/5         1/5         1/5         1/5           1/5         1/5         1/5         1/5 </th <th>🙋 搬送機器 💼 空調機器</th> <th>🖔 衛生器具 📋 衛生機器 🧧 消火器具 🛅 ガ<u>ス器具 🦛 雷気</u>設備 💧 支持金物</th> <th></th> | 🙋 搬送機器 💼 空調機器                                                                                                    | 🖔 衛生器具 📋 衛生機器 🧧 消火器具 🛅 ガ <u>ス器具 🦛 雷気</u> 設備 💧 支持金物                                                                                        |  |
|----------------------------------------------------------------------------------------------------|----------------------------------------------------------------------------------------------------|----------------------------------------------------------------------------------------------------|--|
|                                                                                                    | עדר                                                                                                    | ● ● 軸流送風機 1 パラメータ プレビュー プロパティ 拾い集計                                                                                                    |  |
| 項目名     値       F:指統口の長さ     70       G:ダクト径     250       H:天吊金具位置(全長)     400       I:天吊金具位置(契行き)     350                                                                                                    | ボンプ     ボンプ     ボンプ     ボンプ     ボンプ     ボンボ     ボンボ     ボン     ボン |                                                                                                    |  |
|                                                                                                    |                                                                                                    | 項目名 値<br>F:接続口②長さ 70<br>G:ダクH径 250<br>H:天吊金具位置(全長) 400<br>I:天吊金具位置(実長) 350<br>L:天吊金具位置(実行き) 350<br>L:天日金具位置(実行き) 350<br>L:天日金具位置(実行き) 350 |  |
|                                                                                                    |                                                                                                    |                                                                                                    |  |

0 [プロパティ]タブに切り替えて[接続口情報]のサイズを変更します。

| 🙋 搬送機器 💼 空調機器                            | 👌 衛生器具 📋 衛生機器 📙 消火器具 闉 ガス器具 🛹 電気設備 🔥 支持金物                                                                                                    |
|------------------------------------------|----------------------------------------------------------------------------------------------------|
| アテン         で         ボンブ         正正防振架台 | <br><br> |

3 [接続口情報]で設定したサイズでルートが作図できます。

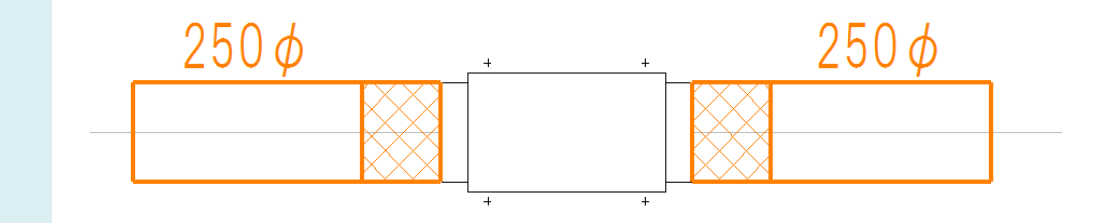

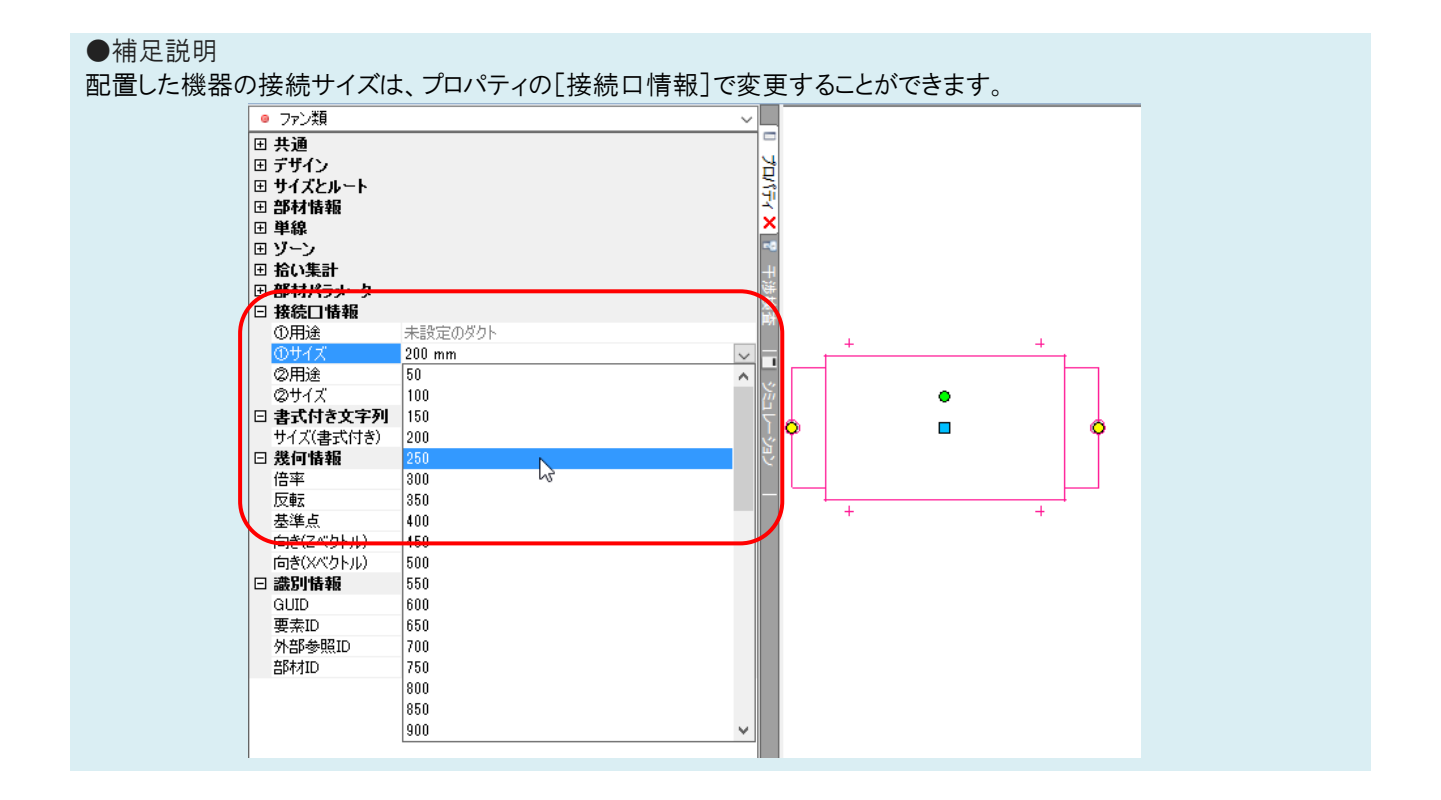